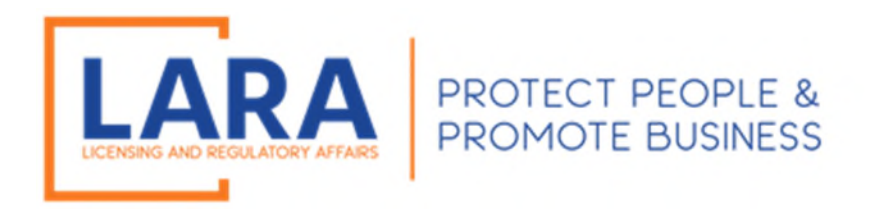

# Michigan Commercial Licensing, Enforcement and Regulation System (MiCLEAR)

# Instructions: How to Make a Fine Payment in MiCLEAR

Presented by: Corporations, Securities and Commercial Licensing Bureau Department of Licensing and Regulatory Affairs <u>LARA-CSCL-Order-Monitoring@Michigan.gov</u> (517) 241-9180

May 2022

### <u>Step 1:</u>

✓ Proceed to the MiClear website at <u>www.michigan.gov/miclear</u>. Log into your MiCLEAR account.

| Home Licenses Enforcement                               |                                    |  |  |  |
|---------------------------------------------------------|------------------------------------|--|--|--|
| Advanced Search                                         |                                    |  |  |  |
| User Name or E-mail:                                    | Password: Login >                  |  |  |  |
| Remember me on this computer I've forgotten my password | New Users: Register for an Account |  |  |  |

# <u>Step 2:</u>

 $\checkmark$  Click on Enforcement. This will show any outstanding fine balances which need to be paid.

| Home    | Licenses Enforcer  | nent          |             |                  |            |  |  |
|---------|--------------------|---------------|-------------|------------------|------------|--|--|
| Crea    | Create a Complaint |               |             |                  |            |  |  |
| Recor   | Records            |               |             |                  |            |  |  |
| Showing | Showing 1-3 of 3   |               |             |                  |            |  |  |
|         | Action             | Record Number | Record Type | Status           | Date       |  |  |
|         | Additional Actions | FINE22000M    | Fine        | Fine Outstanding | 05/10/2022 |  |  |

## <u>Step 3:</u>

 $\checkmark$  Click on the Additional Actions

| Home    | Licenses Enforce   | ment          |             |                  |            |  |  |
|---------|--------------------|---------------|-------------|------------------|------------|--|--|
| Crea    | Create a Complaint |               |             |                  |            |  |  |
| Recor   | Records            |               |             |                  |            |  |  |
| Showing | Showing 1-3 of 3   |               |             |                  |            |  |  |
|         | Action             | Record Number | Record Type | Status           | Date       |  |  |
|         | Additional Actions | FINE22000M    | Fine        | Fine Outstanding | 05/10/2022 |  |  |
|         |                    |               |             |                  |            |  |  |

## <u>Step 4:</u>

- The Payment Due Date, Total Amount Due, and Balance Due will automatically populate with the fine information.
   Enter the Payment Amount
- ✓ Click Continue

| Home Licenses Enforcement |            |                           |
|---------------------------|------------|---------------------------|
| Create a Complaint        |            |                           |
| Fine Payment              |            |                           |
| 1 Step 1                  | 2 Review   | 3 Record Issuance         |
| Step 1:Step 1>Page 1      |            | * indicates a required fi |
| Fine Information          |            |                           |
| FINE INFORMATION          |            |                           |
| • Payment Due Date:       | 05/19/2022 |                           |
| Total Amount Due:         | 1500.00    |                           |
| Amount Paid:              | 0.00       |                           |
| Balance Due:              | 1500.00    |                           |
|                           |            |                           |

| Payment Informatic     | on      |            |
|------------------------|---------|------------|
| Payment Information    |         |            |
| * Payment Amount: (\$) | 1500.00 |            |
| Save and resume later  |         | Continue » |

### <u>Step 5:</u>

- $\checkmark$  Confirm the information on the next screen is correct
- ✓ Click Continue

| Home Licenses Enforcement                                                       |                                      |                   |  |  |  |
|---------------------------------------------------------------------------------|--------------------------------------|-------------------|--|--|--|
| Create a Complaint                                                              |                                      |                   |  |  |  |
| Fine Payment                                                                    |                                      |                   |  |  |  |
| 1 Step 1                                                                        | 2 Review                             | 3 Record Issuance |  |  |  |
| Step 2: Review                                                                  |                                      |                   |  |  |  |
| Save and resume later                                                           |                                      |                   |  |  |  |
| Please review all information below. Click the "Edit" buttons to make changes t | o sections or "Continue" to move on. |                   |  |  |  |
|                                                                                 |                                      |                   |  |  |  |
| Record Type                                                                     |                                      |                   |  |  |  |
|                                                                                 | Fine Payment                         |                   |  |  |  |
|                                                                                 |                                      |                   |  |  |  |
| Fine Information                                                                |                                      |                   |  |  |  |
| FINE INFORMATION                                                                |                                      | Edit              |  |  |  |
| Payment Due Date: 05                                                            | /19/2022                             |                   |  |  |  |
| Total Amount Due: 15                                                            | 00.00                                |                   |  |  |  |
| Amount Paid: 0.0                                                                | 00                                   |                   |  |  |  |
| Balance Due: 15                                                                 | 00.00                                |                   |  |  |  |
| Payment Information                                                             |                                      |                   |  |  |  |
| Payment Information                                                             |                                      | Edit              |  |  |  |
| Payment Amount: 15                                                              | 00                                   |                   |  |  |  |
|                                                                                 |                                      |                   |  |  |  |
| Save and resume later                                                           |                                      | Continue »        |  |  |  |

### Step 6:

- ✓ Confirm the amount to be paid is correct
   ✓ Click Continue Application

| Home Licer   | ses Enforcement |            |                   |  |
|--------------|-----------------|------------|-------------------|--|
| Create a Cor | nplaint         |            |                   |  |
| Fine Payment |                 |            |                   |  |
| 1 Step 1     | 2 Review        | 3 Pay Fees | 4 Record Issuance |  |
| Step 3 · Pav | Fees            |            |                   |  |

Listed below are payments based on the information you have entered.

#### **Application Fees**

| Fees                                        | Qty. | Amount     |
|---------------------------------------------|------|------------|
| Investments and Securities Enforcement Fine | 1    | \$1,500.00 |

TOTAL FEES: \$1,500.00

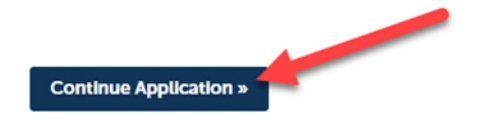

### <u>Step 7:</u>

- $\checkmark$  For the payment option, you will be redirected to a Third Party screen
- ✓ Debit or Credit Cards are the only accepted methods of payment.
- ✓ The online system does not accept American Express.
- ✓ Click Next to continue with the payment.

| LARA<br>Department of Licensing and Regulatory Affairs                                                                                                    |
|----------------------------------------------------------------------------------------------------|
| Payment Method                                                                                                    |
| MiCLEAR Licensing Payment Request                                                                                                    |
| Welcome to the CEPAS Credit Card Processing Payment Module for MICLEAR.                                                                                             |
| This process is being used as a secure means of processing credit card authorizations.                                                                              |
| Payment may be made with a valid Visa, MasterCard, Discover, or American Express.                                                                                   |
| To begin the payment process, click the "Next" button in the box below.                                                                                             |
| Tindicates required field  Choose method of payment  Pay by credit card  Sack Next Exit                                                                             |
| Administrative Rules         LARA FOIA Process           Michigan.gov Home         ADA         Michigan News         Policies                                       |
| All trademarks, service marks and trade names used in this material are the property of their respective owners.<br>Powered by PayPoints<br>PayPoint Privacy Policy |

### <u>Step 8:</u>

- ✓ Enter your information and your credit or debit card information.
- ✓ Click Next.

#### **Payment Information**

#### **MiCLEAR Licensing Payment Request**

To continue the payment process, complete the required fields and click the "Next" button in the box below. If you have entered a valid email address, the confirmation email will be received from <a href="mailto:noreply@fiserv.com">noreply@fiserv.com</a>.

|                                  | * Indicates required field |
|----------------------------------|----------------------------|
| Billing Address                  |                            |
| Use Business Name                |                            |
| *First Name:                     |                            |
| M.I.:                            |                            |
| *Last Name:                      |                            |
| *Street Line 1:                  |                            |
| Street Line 2:                   |                            |
| City:                            |                            |
| State:                           | Select State 🗸             |
| *Zip:                            |                            |
| Country:                         | UNITED STATES              |
| Phone:                           |                            |
| *E-Mail:                         |                            |
| Payment Details *Payment Amount: | 1500.00 USD                |
| Payment Method                   |                            |
| *Name o                          | on Card:                   |
| *Card N                          | lumber:                    |
| *Expiratio                       | * Month v<br>n Date:       |
| *Card Verification Value         | (CVV2): What's This?       |
|                                  | Back Next Exit             |

#### <u>Step 9:</u>

- ✓ Ensure your information has been entered correctly.
- ✓ Review the Payment Instructions and check the "I Agree" box.
- ✓ Click Pay Now

#### **Payment Review**

#### **MiCLEAR Licensing Payment Request**

To confirm your payment information, click on "Pay Now" in the box below.

If you have entered a valid email address, the confirmation email will be received from noreply@fiserv.com.

By checking this box, I accept the payment terms and conditions of the State of Michigan Corporations, Securities, & Commercial Licensing Bureau for the amount noted. Fees paid are NON-REFUNDABLE and due at the time of submission.

| 🗹 I Agree |                                                                                           |                   |  |
|-----------|-------------------------------------------------------------------------------------------|-------------------|--|
|           | Address                                                                                   |                   |  |
|           | Billing Address:<br>Jane Doe<br>123 Anywhere St<br>Lansing, MI 48917<br>anyone@anyone.com |                   |  |
|           | Payment Method                                                                            |                   |  |
|           | Credit Card VISA<br>Jane Doe<br>x1111 03/23                                               |                   |  |
|           | Payment Amount                                                                            |                   |  |
|           | Amount: 1500.00 USD                                                                       |                   |  |
|           | Total: 1500.00 USD                                                                        | Back Pay Now Exit |  |

### Step 10:

✓ The next screen will note "Your Payment has been successfully submitted" and a record number for the transaction will be present.

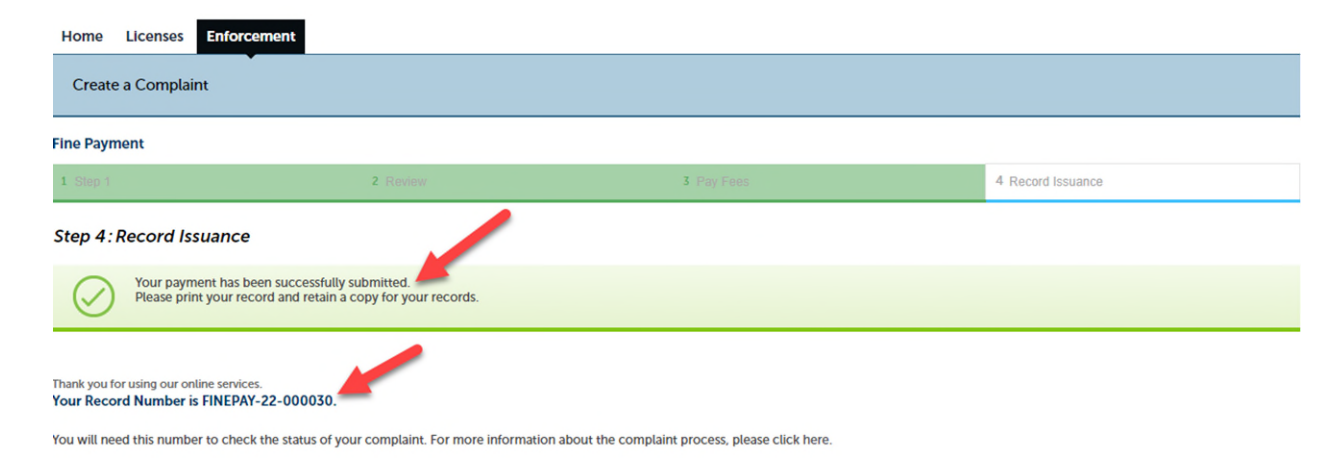